# Anmeldung zur Teilnahme an den Proseminaren und Quellenübungen der Alten Geschichte

Wichtig vorab: Aufgrund einer verringerten Anzahl an Proseminaren in diesem Semester können wir nicht garantieren, dass alle Belegwünsche berücksichtigt werden können. Die Teilnehmerzahl der stattfindenden wurde erhöht, damit wir möglichst vielen Studierenden einen Platz anbieten können. Eine Warteliste kann daher dieses Mal jedoch für die Proseminare leider nicht geführt werden.

# Anmeldezeitraum: 9.-11. April; Vergabedatum: 12. April

Das **Anmeldeverfahren** für Proseminare und Quellenübungen ändert sich durch die Einführung von heiCO. Das bisher übliche "Windhundverfahren", in dem die Plätze nach Reihenfolge der Anmeldung vergeben werden, wird abgeschafft. Sie müssen folglich nicht mehr wie bisher am ersten Tag der Anmeldefrist um Mitternacht vor dem Rechner sitzen und auf schnelles Internet hoffen, sondern haben während des gesamten Anmeldezeitraums die Möglichkeit, Ihren Belegwunsch im System zu hinterlegen. Dabei können Sie in heiCO Prioritäten angeben, die bei der Vergabe der Plätze berücksichtigt werden. Sofern für eine Veranstaltung mehr Belegwünsche mit der gleichen Priorität eingegangen sind als Plätze zur Verfügung stehen, werden die Plätze in einem automatisierten Losverfahren vergeben. Sie werden nach dem Ende der Platzvergabe per Mail darüber informiert, in welcher Veranstaltung Sie einen Platz erhalten haben.

Wichtig: Doppelanmeldungen sind nicht möglich! Sie erhalten jeweils höchstens einen Platz in einem Proseminar und einen Platz in einer Quellenübung auch wenn Sie für mehrere Veranstaltungen eines Typs priorisierte Belegwünsche hinterlegt haben! Ich rate Ihnen dennoch, in beiden Anmeldeverfahren (also sowohl für die Proseminare als auch für die Quellenübungen) auf jeden Fall mehrere Belegwüsche anzugeben, damit Sie eine Alternative haben, falls in der Veranstaltung mit der höchsten Priorität keine Plätze mehr zur Verfügung stehen.

### Schritte zum Belegen eines Proseminars (Verfahren für Quellenübungen funktioniert genauso)

a) In der heiCO-App "Mein Studium" werden die Veranstaltungen geordnet nach Basismodulen angezeigt, d.h. Sie finden Proseminare aus dem Bereich der griechischen Geschichte nur unter "Basismodul Griechische Geschichte", Proseminare aus dem Bereich der römischen Geschichte nur unter "Basismodul Römische Geschichte". Veranstaltungen, die beiden Epochen zugeordnet werden können, werden in beiden Basismodulen angezeigt. Bitte achten Sie hier darauf, für welche Epoche Sie sich die Veranstaltung anrechnen lassen möchten! Informieren Sie sich über die Inhalte der Veranstaltungen und legen Sie für sich eine Priorisierung fest. Die Kommentare zu den Veranstaltungen finden Sie in der pdf-Version unseres KVV unter folgendem Link:

### https://www.uni-heidelberg.de/md/zaw/sag/kvv\_sose\_2024\_gesamt\_05\_03\_24\_\_1\_.pdf

b) Machen Sie sich – bitte möglichst frühzeitig – mit der Anleitung zum Belegverfahren vertraut, die alle Schritte noch einmal im Detail (und bebildert) nachvollzieht:

### https://backend.uni-heidelberg.de/de/dokumente/anleitung-zur-anmeldung-zulehrveranstaltungen-ueber-die-applikation-mein-studiumpdf/download

c) Nach dem Start der Anmeldefrist (9. April) wird in der heiCo-Übersicht bei den einzelnen Veranstaltungen der Button "LV-Anmeldedetails einsehen" in "LV-Anmeldung" geändert und aktiv geschaltet. Ab diesem Zeitpunkt können Sie Ihren Belegwunsch unter Angabe der Priorität hinterlegen. Vergessen Sie nicht, über das Dropdown-Menü Ihren Studiengang auszuwählen. Bitte vergeben Sie Prioritäten nur für Veranstaltungen, die Sie auch tatsächlich besuchen könnten, d.h. die sich beispielsweise nicht mit anderen Veranstaltungen Ihres Studienplans überschneiden. Es macht keinen Sinn, Prioritäten zu vergeben, wenn Sie die Veranstaltung zu den genannten Zeiten sicher nicht belegen können werden. Damit nehmen Sie Kommiliton:innen eventuell auch Plätze weg. d) Nachdem Sie Ihre Prioritäten vergeben und Ihre Anmeldung übermittelt haben, muss Ihnen die Meldung "Anmeldung erfolgreich durchgeführt" angezeigt werden. Wenn Sie nur die Meldung "Belegwunsch erfasst" sehen, ist die Anmeldung noch nicht abgeschlossen (etwa weil Voraussetzungen nicht erfüllt sind o.Ä.)!

e) Nach der Vergabe am 12. April können Sie Ihre Lehrveranstaltungen in der App "Meine Lehrveranstaltungen" einsehen.